# Budget Office Training My Finance Self-Service

Encumbrance Query View Document

## Encumbrance Query

| Select Query Type Encumbrance Query Values | ~  |              | New            | Query |  |
|--------------------------------------------|----|--------------|----------------|-------|--|
| Chart*                                     |    | Index        |                |       |  |
| H The University of AL in Huntsville       | ×v | Choose Index | Click here!!!! | ~     |  |

| Chart*<br>H The University of AL in Huntsville<br>Fund<br>15000 O & M General<br>Grant* | *• | Index<br>Organization * |                     | Use<br>to fi<br>(ope<br>spec | the<br>ind F<br><mark>en o</mark><br>cific | Encumb<br>Purchase<br><mark>r closed</mark> )<br>Organiz | rance Query<br>Orders<br>for a<br>ation Code. |
|-----------------------------------------------------------------------------------------|----|-------------------------|---------------------|------------------------------|--------------------------------------------|----------------------------------------------------------|-----------------------------------------------|
| Choose Grant                                                                            | *  | Choose Account          | Encumbrance Status  |                              |                                            |                                                          |                                               |
| 60 Institutional Support                                                                |    | Choose Activity         | Open                |                              | *                                          |                                                          |                                               |
| Location                                                                                |    | Fund Type               |                     |                              |                                            |                                                          |                                               |
| Choose Location                                                                         | *  | Choose Fund Type        | Fiscal Year*<br>202 | 2                            |                                            | Fiscal Period *                                          | 14 ו                                          |
|                                                                                         |    |                         |                     |                              | SUE                                        | BMIT                                                     |                                               |

### **Encumbrance** Query

| Query Results                      |                     | Ţ               |                                      |                         |                         |                             | ŢŢ             |                        | Ŧ        |
|------------------------------------|---------------------|-----------------|--------------------------------------|-------------------------|-------------------------|-----------------------------|----------------|------------------------|----------|
| Account 🔨                          | Account Title 🗘     | Document Code 🗘 | Description                          | Original<br>Commitments | Encumbrance Adjustments | Encumbrance<br>Liquidations | Year to Date 🗘 | Current<br>Commitments | % Used 🗘 |
| 7621                               | Other Misc Oper Exp | P0068988 (Ì)    | Department of Finance                | \$50.00                 | \$0.00                  | (\$49.00)                   | \$0.00         | \$1.00                 | 98.00    |
| 7621                               | Other Misc Oper Exp | P0099024 (i)    | Document Destruction<br>Services     | \$500.00                | \$0.00                  | (\$199.50)                  | \$0.00         | \$300.50               | 39.90    |
| 7621                               | Other Misc Oper Exp | P0103915 (i)    | Dixie Pulp & Paper<br>Recycling, LLC | \$500.00                | \$0.00                  | (\$28.50)                   | \$28.50        | \$471.50               | 5.70     |
| ∢<br>Report Total (of all records) |                     |                 |                                      |                         |                         |                             |                |                        | •        |
|                                    |                     |                 |                                      | \$1,050.00              | \$0.00                  | (\$277.00)                  | \$28.50        | \$773.00               | 26.38    |

The **'Open'** Encumbrance Query displays all Purchase Orders that have *not* been completely **'Liquidated'** (last column). You can also drill down into the individual PO's if needed.

You may also opt to see 'All' or even 'Closed' Encumbrances on a given Org within the Query.

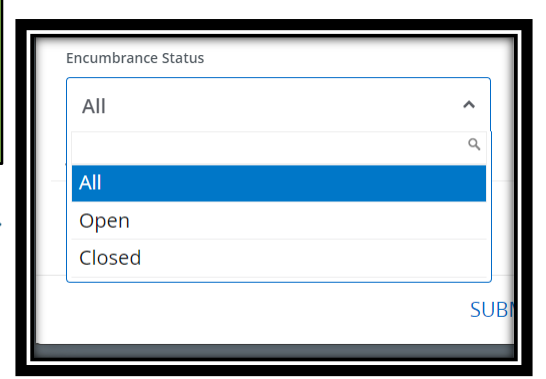

### View Document

| :: <i>1</i> /A |                                                                                                    |                                                                                                    | 🔅 👔 Ms Tammy G Haymon |
|----------------|----------------------------------------------------------------------------------------------------|----------------------------------------------------------------------------------------------------|-----------------------|
|                | My Finance                                                                                                   |                                                                                                    |                       |
|                | Hello Tammy,<br>Create, edit and approve transactions and view financial                                     | nformation for department / organization.                                                                      |                       |
|                | My Finance Query<br>Create, view and share budget availability, encumbrance and<br>payroll queries.          | My Requisitions<br>Create and view draft, pending and completed requisitions and<br>supporting documentation.  |                       |
|                | Approve Documents<br>View list of documents pending approval. Approve, disapprove, or<br>deny.               |                                                                                                    |                       |
|                | Delete Finance Template<br>Delete templates for Finance Queries, Budget Development, and<br>Purchase Orders. | View Document<br>View draft, pending and completed documents with related<br>information and approval history. |                       |
|                |                                                                                                    | Click the View Documen<br>block to begin.                                                                      | t                     |

#### View Document

| :: <b>/</b> A                  |           |               |                          | 🗱 🌘 Mr Mark Douglas Massey               |
|--------------------------------|-----------|---------------|--------------------------|------------------------------------------|
| My Finance • My Finance Query. |           |               |                          |                                          |
| My Finance Query               |           |               |                          | Exerch Query         Q         New Query |
|                                | Favorites | Saved Queries | Shared Queries           | ≎ Low-High 🔻 🖪                           |
|                                |           |               | No Favorite Query exists | Click the View Document Icon             |

#### View Document

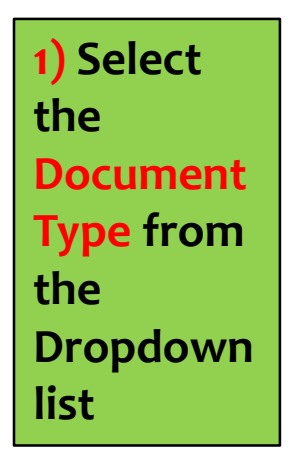

| View Document                                     | × |
|---------------------------------------------------|---|
| Document Type                                     |   |
| Requisition *^                                    | • |
|                                                   | ર |
| Requisition                                       | • |
| Purchase Order                                    |   |
| Invoice                                           |   |
| Journal Voucher                                   |   |
| Encumbrance                                       |   |
| VIEW APPROVALS &<br>DOCUMENT RELATED<br>DOCUMENTS | • |

| 2) Enter the     | - |
|------------------|---|
| Document         |   |
| Number in        |   |
| <b>'Document</b> | Į |
| Search' area.    |   |
|                  |   |
| 3) Click View    |   |
| Document         |   |

| View Document    | ×                                   |
|------------------|-------------------------------------|
| ——               |                                     |
| Document Type    |                                     |
| Invoice          | ×v                                  |
| Document Search  |                                     |
| 41412021         | ×v                                  |
| Document Numbe   | r*                                  |
| 41412021         |                                     |
| VIEW<br>DOCUMENT | APPROVALS &<br>RELATED<br>DOCUMENTS |

### View Document/Approvals

| View              | Document                                   |          |                     |               |                            |                           |                           |                     |             |                | Related                               |
|-------------------|--------------------------------------------|----------|---------------------|---------------|----------------------------|---------------------------|---------------------------|---------------------|-------------|----------------|---------------------------------------|
|                   |                                            |          |                     | INVO          | DICE                       |                           |                           |                     |             |                | <b>Documents</b>                      |
| Invoice Num       | ber 41412021                               |          | Submissi            | ion           | 1                          |                           | Purchase O                | der                 | P01039      | 915            |                                       |
| Invoice Date      | 11/30/2021                                 |          | Vendor Invoice      |               | 2749                       |                           | Vendor Dixie Pulp & Paper |                     | ulp & Paper |                |                                       |
|                   |                                            |          |                     |               |                            |                           |                           |                     | (A2531      | 5983)          | Related Documents                     |
| Transaction [     | Date 12/02/2021                            |          | Suspense            | e             | No                         |                           |                           |                     | PO Box      | 4911           |                                       |
| Payment Due       | e 12/02/2021                               |          | Cancel D            | ate           |                            |                           |                           |                     |             |                |                                       |
| Document To       | otal                                       | 28.50    | Open/Pa             | id            | Р                          |                           |                           |                     | Huntsv      | rille AL 35815 | Pequisition                           |
| Accounting T      | bocument Level                             |          | Hold                |               | N                          |                           |                           |                     | -           |                |                                       |
| 1099 Tax ID       |                                            |          | Credit M            | emo           | N                          |                           | Collects Tax              |                     | Collect     | s No Taxes     | R0123292 Approved                     |
| 1099 Vendor       | N                                          |          | Recurrin            | g             | I N                        |                           | Discount Code 30 Net 3    |                     | let 30 days | Purchase Order |                                       |
| Matching          | N                                          |          | Income 1            | уре           |                            |                           | Currency                  |                     |             |                | P0103015 Approved                     |
| ommoditie<br>Item | S Description 2:2749 Vendor Invoice Item : | 1        |                     | U/M           | Tax Group                  | Tolerance<br>Override     | Final P                   | ay La<br>Re         | st<br>ceipt | Suspense       | 20092551<br>Approval History          |
| 1                 | Document Destruction Serv<br>UAH           | ices nee | ded for             | EA            |                            |                           |                           |                     |             | No             |                                       |
|                   |                                            |          | Quanti<br>Unit Pric | Ordered       | Accepted<br>0.00<br>500.00 | Invoiced<br>1.00<br>28.50 | Approve<br>0 1.<br>0 28.  | d C<br>00<br>50     | ther        | Net Total      | L2B7 TO FVPE ORG (100)<br>02/14/2022  |
|                   |                                            |          | Amou                | 10 500.00     | 0.00                       | 20.3                      | J 20.                     | 50                  | 0.00        | 28.30          |                                       |
|                   |                                            |          | Total               | Commodities   |                            |                           |                           |                     |             | 28.50          | L2B7 TO FVPE ORG (10) (10) 02/08/2022 |
| ccounting l       | Distributions                              |          |                     |               |                            |                           |                           |                     |             |                |                                       |
| SEQUENCE          | Chart-Index-Fund-Orgn-A                    | cct-Prog | g-Actv-Loc          | n-Proj        | NSF Suspen                 | se NSF C                  | verride                   | Distributi<br>Perce | nt          | Net Amount     | Approvals Required                    |
| Chart/F           | Fund/Org/Acct                              | /Pro     | gram                | n Code        | No                         | No                        |                           | 100                 | .00         | 28.50          | ОК                                    |
|                   |                                            | Total Ac | counting            | Distributions |                            |                           |                           |                     |             | 28.50          |                                       |
|                   | This is a second second                    |          |                     |               |                            |                           |                           |                     |             |                |                                       |

### Questions?

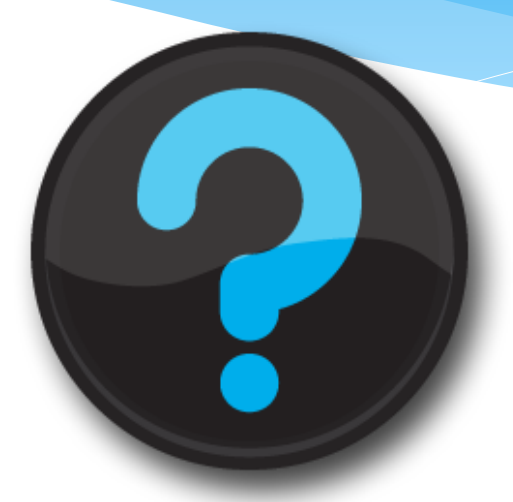

Contact us! Melissa Brown: <u>maboo63@uah.edu</u>; Ext 5217 Tammy Haymon: <u>tghooo8@uah.edu</u>; Ext 2242